## 【中級編】ブログの設定とメール配信設定について

2024/10/13

ブログプラグインは日誌やブログを作成できるプラグインです。サイトからのニュース配信などにも使用します。

<u>未来の日時を指定することで、公開予約として記事を作成できます。</u>また、カテゴリ、タグ、重要記事 チェック機能などがあります。

また、<u>過去の日時を指定すると指定した日時に投稿したことになり、投稿した順番も日付順に並びま</u> <u>す。</u>

ブログのプラグインを新規作成すると以下の画面になります。

| [無題]       | これは記事を作成すると            | 7ዐ/ ଡ • • \$ |
|------------|------------------------|--------------|
|            | 手衣小になります。              |              |
| フレームの設定画面も | ら、使用するブログを選択するか、作成してくだ | さい。          |
| 記事はありません。  |                        |              |
|            |                        |              |

ブログの各種設定は、右上の歯車マーク 🍳 から行います。

| [無題]<br>①<br>設定変更 | <b>②</b><br>新規作成 | 3<br>表示条件 | <b>④</b><br>カテゴリ | <b>5</b><br>選択 | <b>6</b><br>権限設定 | <b>7</b><br>メール設定 | 8<br>フレーム編集 | <b>ブログ ダ ヘ 〜 本</b><br>フレーム削除 |
|-------------------|------------------|-----------|------------------|----------------|------------------|-------------------|-------------|------------------------------|
| 9表示               | するコンテ            | ンツを選択     | するか、新            | 規作成            | してくださ            | い。                |             |                              |

| 機能名    | 機能概要                                                                                          |
|--------|-----------------------------------------------------------------------------------------------|
| ①設定変更  | 作成済みのブログのブログ名、いいねボタンの表示等の設定ができ<br>ます。作成したブログの削除はここで行います。                                      |
| ②新規作成  | 新規にブログを作成できます。                                                                                |
| ③ 表示条件 | フレームごとの表示件数、投稿者名の表示設定やSNSのアイコン等<br>の表示に関する設定ができます。<br>重要記事の機能を使用するためには、「重要記事の扱い」で「 <u>重要記</u> |

|          | <u>事を表示しない</u> 」以外にする必要があります。                                                                                                    |                                 |                                    |                                         |                                                  |  |
|----------|----------------------------------------------------------------------------------------------------|---------------------------------|------------------------------------|-----------------------------------------|--------------------------------------------------|--|
| ④ カテゴリ   | 各ブログのフレー<br>設定することがで                                                                                                    | -ムごとの(<br>きます。<br>クラス名<br>ope   | <b>固別のカテコ</b><br>カテゴリ 2020<br>操作タグ | ゴリを設定す<br>文字色 愛須<br>white<br>(例)#000000 | でる場合は、C<br>背景色 <u>⊗</u><br>#666666<br>(例)#ffffff |  |
|          | 個別カテゴリ及び、システム全体共通のカテゴリの設定方法は<br>【カテゴリの設定について】                                                                                                    |                                 |                                    |                                         |                                                  |  |
| ⑤ 選択     | すでに作成してあるブログを表示したい場合は、ここでブログの選択<br>ができます。<br>特定のブログ自体を削除する場合は、ここで削除したいブログの「設<br>定変更」で設定変更画面を表示させた後、ブログ名を確認してブログ<br>を削除します。この場合、 <u>ブログ内の記事もすべて削除されます</u> ので<br>注意して削除しましょう。 |                                 |                                    |                                         |                                                  |  |
| ⑥権限設定    | 編集者やモデレータの編集権限に関する設定ができます。<br>編集者が作成したブログを管理者が承認する設定にする場合、ここ<br>で設定します。<br>※複数の管理者がいる場合、最初に承認した管理者の決定のみが<br>有効になります。                                                        |                                 |                                    |                                         |                                                  |  |
| ⑦メール設定   | メール送信に関する設定ができます。<br>メール送信の設定は【メールの設定について】                                                                                                    |                                 |                                    |                                         |                                                  |  |
| ⑧ フレーム編集 | フレーム編集内の「テンプレート」でブログの表示方法(デザイン)を<br>変更することができます。                                                                                                    |                                 |                                    |                                         |                                                  |  |
|          | テンプレート                                                                                                    | デフォ                             | ルト                                 |                                         |                                                  |  |
|          | class名<br>一ム表示設定                                                                                                    | デフォ<br>日付先<br>デザイ<br>タイト<br>タイト | ルト<br>頭<br>ンベース<br>ルのみ<br>ルのみ(サ-   | イド用)                                    |                                                  |  |

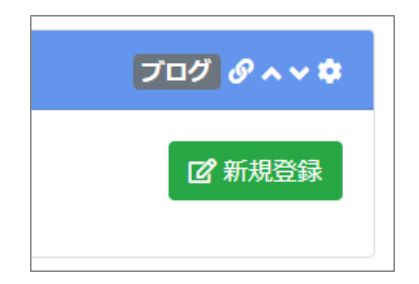

新規にブログを登録する時には、 ます。 🖸 新規登録

をクリックし

登録した記事を再度編集する時には、

◎ 編集 から行います。

記事を登録する際に、日付を過去や未来の日付にすることで、過去の登録や未来の日付(投稿の日時指定)にすることができます。

● 過去の日付:過去に投稿したことになり、投稿の表示順も日付順に並びます。

● 未来の日付:投稿予約になり、指定した日時が来ると表示されます。

また、ブログ内の個々の記事は、この編集画面から個別に削除することができます。

記事を個別に削除する場合は、編集画面の一番下にある

記事編集内の「重要記事」チェックは新着で上に出し続けるなど、新着での表示方法を変更できる機能です。③の表示条件の設定が必要になる場合もあります。

【カテゴリの設定について】

カテゴリはシステム全体で使用できる「共通カテゴリ」と個別のフレームごとに使用する④の「個別カテゴリ」があり、以下の①「表示」にチェックを入れることでどちらも使用することができます。

1. 共通カテゴリ

これは管理者がシステム管理から設定します。

2. 個別カテゴリ

個別のフレームごとに設定し、そのフレームのみに使用することができます。

| 表示 長示順 刻刻クラス名カテゴリ文字色背景色3systemシステムwhitered5operation操作タグ_2whiteblack                         |  |
|----------------------------------------------------------------------------------------------|--|
| 3     system     システム     white     red       5     operation     操作タグ_2     white     black |  |
| ✓ 5 operation 操作タグ_2 white black                                                             |  |
|                                                                                              |  |
| 個別カテゴリ                                                                                       |  |

フレームの設定から「カテゴリ」のタブをクリックすると、カテゴリの編集画面になります。

- ①こにチェックを入れたカテゴリのみこのフレームでは使用できます。
- ② カテゴリの表示順番を指定します。ここで設定した表示順は他のフレームには影響しません。

③ クラス名は半角英数で設定します。ここは必須ではありませんが、入れておかないと思ったように 表示できないことがありますので、入れておきましょう。

※新着情報の表示例

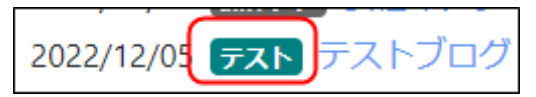

また、文字色や背景色は「#fffff」などのHTMLカラーコードだけではなく、black や red なども使用できます。

【メールの設定について】

ブログに新しい記事が投稿されると、特定のアカウントにメールを送信することができます。 ⑦の「メール設定」のタブから設定します。

| 設定変更新規作成表示条件カテゴリ選択権限設定メール設定    |
|--------------------------------|
| ● メールの送信方法や送信内容を設定します。         |
| 投稿通知                           |
| 承認通知 🗌 承認通知を送る。                |
| 承認済み通知 □ 承認済み通知を送る。 ★キャンセル ▼更新 |

例えば「投稿通知を送る。」にチェック を入れて「更新」をクリックすると、メー ルの設定画面が開きます。

次の図は設定の一例です。

## 💡 ブログの承認機能を使うには

ブログの承認機能を使いたい場合は、ブログの承認者を設定したあと「承認通知」や「承認済み通知」などにチェックを入れて使用します。

設定方法は投稿通知とほとんど同様ですが、メールの本文を工夫して承認とわかるように設定しましょう。

| 投稿通知 | ☑ 投稿通知を送る。                                                                                                    | ① タイミング : 登録のタイミング                                                                                                    |
|------|----------------------------------------------------------------------------------------------------|----------------------------------------------------------------------------------------------------|
| 1    | タイミング     受     受     受     受     受     受     受     受     受     受     受     受     受     受     し     ア     ア | ② 送信先メールアドレス:個別に送信したい場合は、ここに送信先メールアドレスを入れます。複数アドレス指定も可能です。                                                                                                    |
| 3    | <ul> <li>※ 複数のメールアドレスを指定する場合は、カンマで区切ります。</li> <li>※ 定先クループ</li> <li>全ユーザに通知</li> <li>管理者</li> <li>ロンテンツ管理者</li> <li>一般グループ</li> <li>テスト</li> <li>* 設定したグループの参加者全員に通知を送ります。</li> <li>* 「送信先メールアドレス」「送信先グループ」両方設定した場合、両方に通知を送ります。</li> <li>※ 「送信先メールアドレス」「送信先グループ」両方設定した場合、両方に通知を送ります。</li> <li>※ 「送信先メールアドレス」「送信先グループ」</li> <li>安倍温知の件名</li> <li>[[[site_name]]]お知らせ投稿([[title]])</li> <li>安倍温和の本文</li> </ul>                                                                                                    | <ul> <li>③ 送信先グループ:「全ユーザに通知」<br/>を空欄にすると、グループごとに送信先<br/>を選択することができます。</li> <li>④ 投稿通知の件名:送信時のメール件<br/>名を設定できます。文面は、本文下に<br/>表示されている埋め込みタグを使用す<br/>ることができます。</li> <li>⑤ 投稿通知の本文:メール本文を設定<br/>できます。④と同様に埋め込みタグを<br/>使用できます。</li> </ul> |
| 5    | 記事タイトル:[[title]]<br>投稿者:[[created_name]]<br>投稿日時:[[created_at]]<br>[[body]]                                                                                                    |                                                                                                    |
|      | この記事に返信するには、下記アドレスへ<br>[[url]] //                                                                                                    |                                                                                                    |

※埋め込みタグを件名や本文内に入れとおくと、実際にその部分に対応した内容の文面が自動的に挿入されます。

上記のように設定すると、次のようなメールが届きます。

| <ol> <li>Connect-CMS履歴&amp;テスト用サイトお知らせ &amp; C<br/>投稿カテゴリ表示テスト2 愛信トレイ×</li> </ol>                                                                          | ① サイト名[[site_name]]<br>② タイトル[[title]]                                                                                                    |
|----------------------------------------------------------------------------------------------------|----------------------------------------------------------------------------------------------------|
| 研修用サイト<br>To 自分 ▼       12:28 (1時間前) ☆ ∽ :         あ知らせに投稿されたのでお知らせします。         記事タイトル:カテゴリ表示テスト2         投稿者:         投稿目時:         (2024-10-16 12:28:00) | <ul> <li>③タイトル[[title]]</li> <li>④投稿者(登録者)[[created_name]]</li> <li>⑤投稿日時[[created_at]]</li> <li⑥本文[[body]]< li=""> <li>⑦ URL[[url]]</li> </li⑥本文[[body]]<></ul> |
| カテゴリ表示テスト2<br>この記事に送信するには、下記アドレスへ<br>https://pre.osws.jp/tmp/plugin/blogs/show/9/123/65#frame-123<br>7                                                     |                                                                                                    |

## 埋め込みタグは次の通りです。

| 埋め込みタグを記述すると件名、本文の該当部分に対応した内容が入ります。 |                 |  |
|-------------------------------------|-----------------|--|
| 埋め込みタグ                              | 内容              |  |
| [[site_name]]                       | サイト名            |  |
| [[method]]                          | 処理名             |  |
| [[title]]                           | タイトル            |  |
| [[body]]                            | HTMLを除去した本文     |  |
| [[body2]]                           | HTMLを除去した続き本文   |  |
| [[important]]                       | 重要記事なら"重要記事"と表示 |  |
| [[category]]                        | カテゴリ            |  |
| [[tag]]                             | タグ              |  |
| [[url]]                             | URL             |  |
| [[delete_comment]]                  | 削除時のコメント        |  |
| [[posted_at]]                       | 投稿日時            |  |
| [[created_name]]                    | 登録者             |  |
| [[created_at]]                      | 登録日時            |  |
| [[updated_name]]                    | 更新者             |  |
| [[updated_at]]                      | 更新日時            |  |
|                                     |                 |  |

投稿時にメール通知を送るように設定すると、ブログを投稿した際に設定した送信先アカウントやグ ループに自動的にメールが送られます。